## アウトルックでルールを設定する

ルールを設定したいメールを左クリックして、「ルール」>「仕分けルールの作成」を押す。

| ▲ 今日<br>ETC???????<br>[POSSIBLE SPAM] ???????????(ETC???? 12:37 PM                                                                                                    | ETC??????? <email_ml.<br>[POSSIBLE SPAM] ????????????????????????????????????</email_ml.<br>                                                                                                    |
|----------------------------------------------------------------------------------------------------|----------------------------------------------------------------------------------------------------|
| ++ 案よりEICA利用!!!!!!!!!!!!!!!!!!!!!!!!!!!!!!!!!!!!                                                                                                    | <ul> <li>平素よりETC利用照会サービスをご利用いただき、言しています。</li> <li>お客様のユーザーIDは、解約予定日までにログイン</li> <li>※ETC利用照会サービス(登録型)は450日間ログイン:</li> <li>【ユーザーID】</li> <li>contact@pspinc.com</li> <li>次の差出人からのメッセージを常に移動する: ETC???????</li> <li>次の宛先へのメッセージを常に移動する: contact</li> </ul>                               |
| ③ OneNote (こ送る( <u>N</u> )         ■           ○○         ○○         ●         ●         ●         ■         ●         ●         ■         ●         ●         ●         ●         ●         ●         ●         ●         ●         ●         ●         ●         ●         ●         ●         ●         ●         ●         ●         ●         ●         ●         ●         ●         ●         ●         ●         ●         ●         ●         ●         ●         ●         ●         ●         ●         ●         ●         ●         ●         ●         ●         ●         ●         ●         ●         ●         ●         ●         ●         ●         ●         ●         ●         ●         ●         ●         ●         ●         ●         ●         ●         ●         ●         ●         ●         ●         ●         ●         ●         ●         ●         ●         ●         ●         ●         ●         ●         ●         ●         ●         ●         ●         ●         ●         ●         ●         ●         ●         ●         ●         ●         ●         ● | <ul> <li>         は分けルールの作成(U)…         <ul> <li>               は分けルールと通知の管理               ロクイン後の特別れ               ※登録が継続されれ               ※パスワードがわれ               にはます。               解約予定日までに下記のURLから本サービスにログ・               はございません。※パスワードがわからない場合も         </li> </ul> </li> </ul> |

 例では「[POSSIBLE SPAM]」が件名に含まれる場合にゴミ箱(Trash)に自動的 に送信されるようにする。

「件名が次の文字を含む」をクリックして、空欄に [POSSIBLE SPAM] と入れ、 下の「アイテムをフォルダーに移動する」をクリックしてゴミ箱(Trash)を選 ぶ。

| 仕分けルールの作成                      | ×                            |
|--------------------------------|------------------------------|
| 次の条件に一致する電子メールを受               | けたとき                         |
| □ 差出人が次の場合(F): ETC??           | ?????                        |
| ☑件名が次の文字を含む場合(S)               | [POSSIBLE SPAM]              |
| □ 宛先が次の場合(E): conta            | t 🗸                          |
| 実行する処理                         |                              |
| □ 新着アイテム通知ウィンドウに表示             | する(A)                        |
| <ul> <li>音で知らせる(P):</li> </ul> | Windows Notify Ema 🕨 🔳 参照(W) |
| アイテムをフォルダーに移動する(N              | : Trash フォルダーの選択(L)          |
|                                | OK キャンセル 詳細オプション(D)          |
| ※パスワードがわからない;                  | 合も下記URLから新パスワードの発行を行えます。     |

3. 次の窓で、「現在のフォルダーにあるメッセージにこの仕分けルールを今すぐ実 行する」をクリックして、OKを押すと既存のメールに設定したルールが実行さ れます。

| 成功 |                                        |  |
|----|----------------------------------------|--|
| Δ. | 仕分けルール "[POSSIBLE SPAM] (3)" が作成されました。 |  |
|    | ☑ 現在のフォルダーにあるメッセージにこの仕分けルールを今すぐ実行する(U) |  |
|    | ОК                                     |  |
|    |                                        |  |